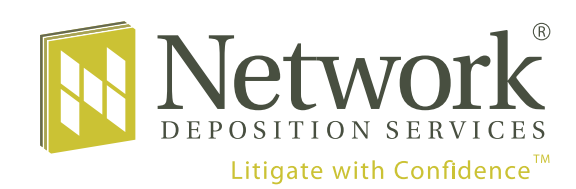

**Network Now**<sup>™</sup>

Depose Witnesses Safely From Your Home Office

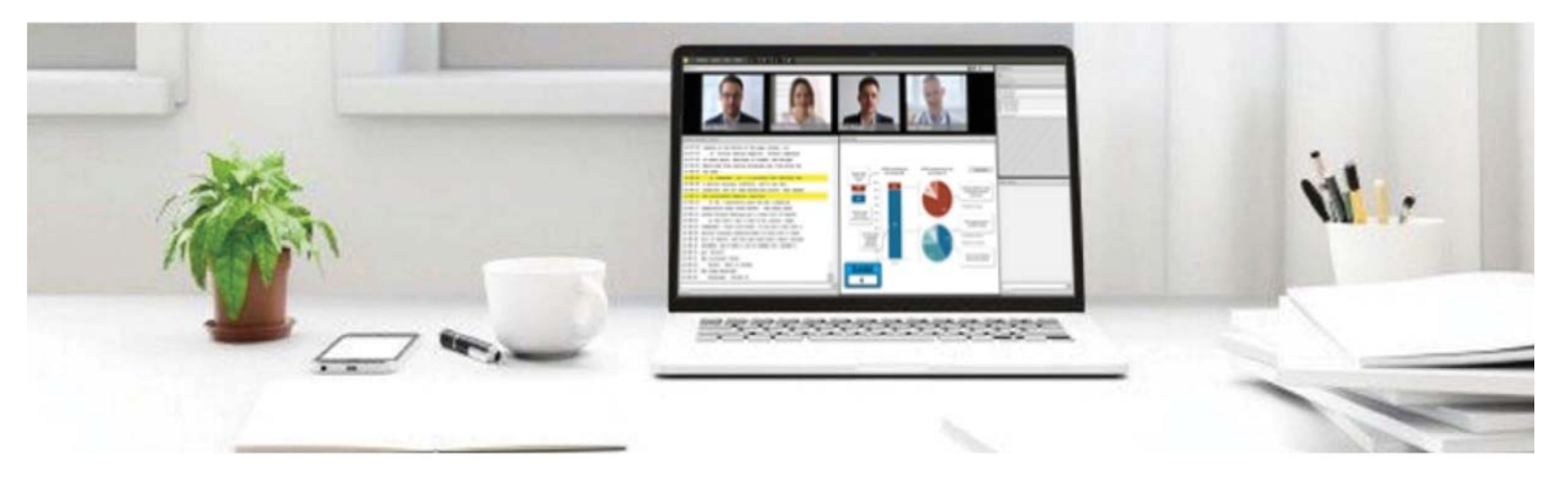

## Joining a Meeting

- You will receive an email from your Litigation Support Manager (LSM) at Network Depo. Click on the **link**.
- 2. You will see the meeting login screen. Click on **Download**, install Adobe Connect, and open the application. Then choose **Enter as a Guest**, and type in your first and last name. Our LSM will accept you into the proceeding and the meeting room screen will appear.
- 3. Click the Start My Webcam button on the main menu bar. A preview image will appear so you can adjust camera position. Click Start Sharing to broadcast your video to all participants. To pause or stop video, hover the mouse over Video pod, and click the Pause or Stop icons.
- 4. To connect to the audio use your phone to dial the number provided in the email, then enter the participant code.

Network Now information: Network Now: <u>https://networkdepo.adobeconnect.com/rh2z9k5mu52o/</u> Conference Number: (877) 746-4263 Attorney Code: 2818152

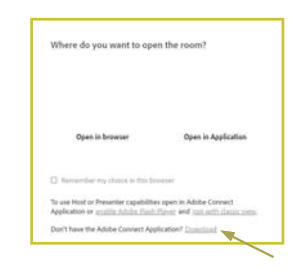

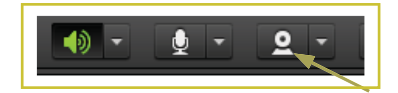

Network Now information: Network Now: <u>https://networkdepo.adobeconnect.com/rh2z9k5mu52o/</u> Conference Number: (877) 746-4263 Attorney Code: 2818152